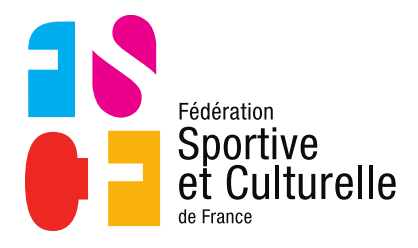

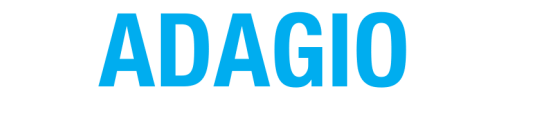

(Aide à la Digitalisation des Associations et Gestion Informatique des Organisations)

## TÉLÉCHARGER SA LICENCE PDF EN TANT QUE LICENCIÉ

## 1.1 SE CONNECTER À SON ESPACE PERSONNEL

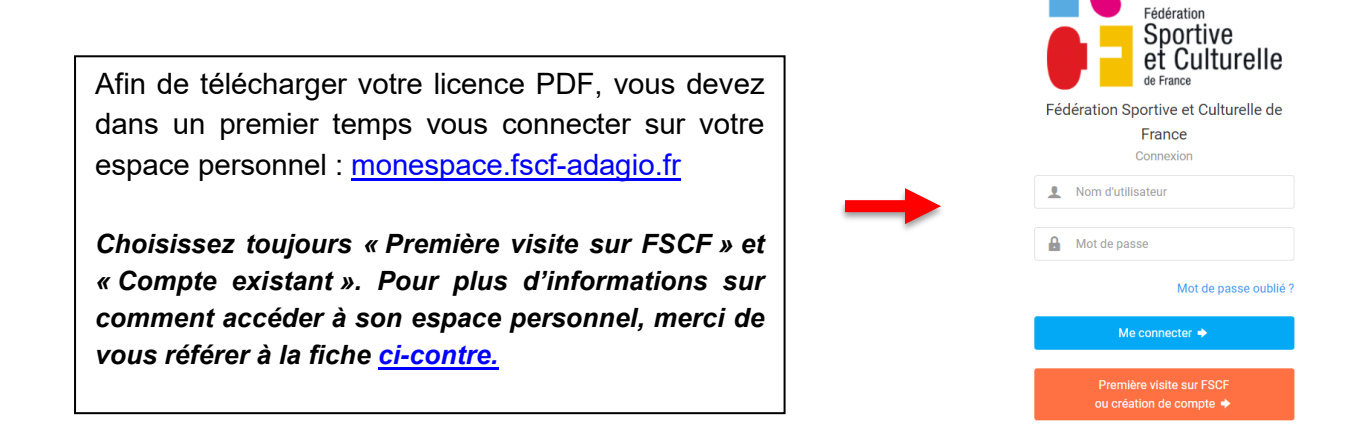

## 1.2 ACCÉDER À L'ONGLET « LICENCES »

Via l'onglet « Licences », vous allez avoir la possibilité d'accéder au téléchargement de votre licence. Une fois dans cet onglet, cliquez sur le bouton entouré en rouge pour accéder au téléchargement.

| 습 Accueil  | 1 Informations                       | 🕼 Licences          | 🔤 Mes cartes ponctuelles | Documents | ₩ Commandes | St Diplômes / Formations |   | _                    |
|------------|--------------------------------------|---------------------|--------------------------|-----------|-------------|--------------------------|---|----------------------|
|            |                                      |                     |                          |           |             |                          |   |                      |
|            |                                      |                     |                          |           |             |                          |   |                      |
|            |                                      |                     |                          |           |             |                          |   |                      |
|            |                                      |                     |                          |           |             |                          |   |                      |
| I Mes lice | nces                                 |                     |                          |           |             |                          |   |                      |
| -          |                                      |                     |                          |           |             |                          |   |                      |
| 1 -        |                                      |                     |                          |           |             |                          |   | GYMNASTIQUE FÉMININE |
| 21-22 —    | Licence CD - Caté                    | gorie Dirigeants Se | enior                    |           |             |                          |   |                      |
|            | Prise le 03/10/2021                  |                     |                          |           |             | Club de licence          | 1 |                      |
|            | Validée le 03/10/20                  | 21                  |                          |           |             | (GYMNASTIQUE FÉMININE)   |   |                      |
|            | <ul> <li>Licence avec I.A</li> </ul> | L                   |                          |           |             |                          |   |                      |
|            |                                      |                     |                          |           |             |                          |   |                      |
|            | ✓ Active                             |                     |                          |           |             | Afficher plus            | А | fficher plus 🔨 📃 🗸   |
|            |                                      |                     |                          |           |             | $\mathbf{\vee}$          |   |                      |

## 1.3 TÉLÉCHARGER SA LICENCE PDF

La mention **« Télécharger »** qui apparait en jaune ci-dessous vous permet de télécharger votre licence PDF.

| Accueil  | L Informations                        | E Licences         | Mes cartes ponctuelles | Documents | 🐺 Commandes | S Diplômes / Formations |                   |
|----------|---------------------------------------|--------------------|------------------------|-----------|-------------|-------------------------|-------------------|
|          |                                       |                    |                        |           |             |                         |                   |
|          |                                       |                    |                        |           |             |                         |                   |
|          |                                       |                    |                        |           |             |                         |                   |
|          |                                       |                    |                        |           |             |                         |                   |
| Mes lice | nces                                  |                    |                        |           |             |                         |                   |
|          |                                       |                    |                        |           |             |                         |                   |
|          |                                       |                    |                        |           |             |                         |                   |
| 21-22 —  | Licence CD - Catéo                    | gorie Dirigeants S | Senior                 |           |             | Club de licence         |                   |
|          | Validée le 03/10/202                  | 21                 |                        |           |             | GYMNASTIQUE FÉMININE    |                   |
|          | Date de fin 31/08/20                  | 22                 |                        |           |             |                         |                   |
|          | <ul> <li>Licence avec I.A.</li> </ul> |                    |                        |           |             |                         | Afficher plus 👻 🗏 |
|          | ✓ Active                              |                    |                        |           |             | Afficher plus 👻 🗮 🗸     |                   |
|          |                                       |                    |                        |           |             | Télécharger             | Telecilarger      |
|          |                                       |                    |                        |           | _           |                         |                   |

1.4 LA LICENCE PDF

Attention, comme mentionné en bas de la licence PDF. Cette licence est un duplicata et ne pourra être utilisée lors des manifestations/compétitions.

Seule la licence éditée par le comité départemental (ou régional) fait foi cette saison.

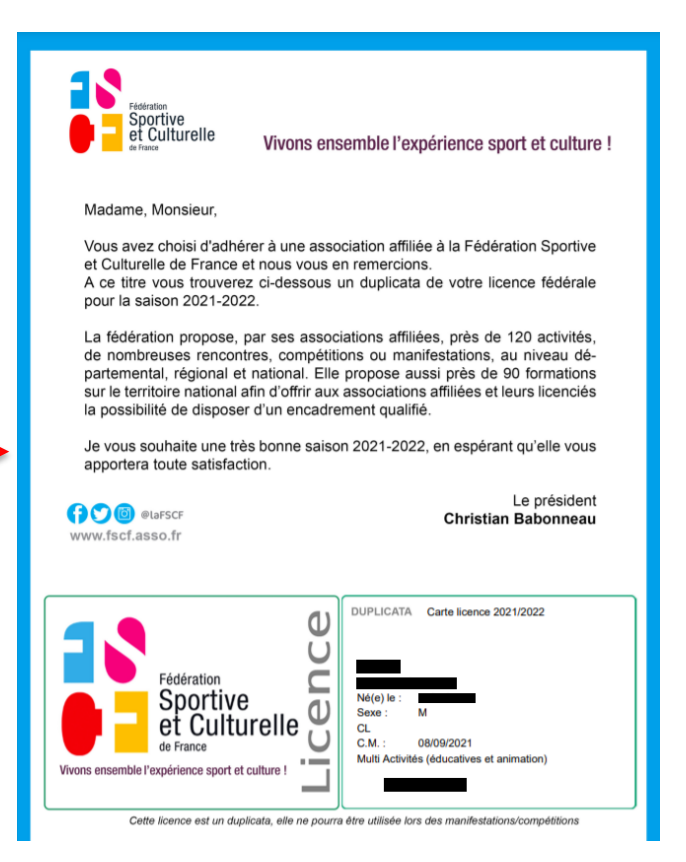